# SD-WANゾーンベースファイアウォール (ZBFW)とルート漏出の設定

# 内容

概要
前提条件
要件
使用するコンポーネント
背景説明
設定
ネットワーク図
ルートリークの設定
ZBFWの設定
確認
トラブルシュート
方法1. OMPテーブルから宛先VPNを検索する
方法2.プラットフォームコマンドを使用して宛先VPNを検索する
方法3.パケットトレースツールを使用して宛先VPNを検索する
フェールオーバーによる潜在的な問題

## 概要

このドキュメントでは、Virtual Private Network(VPN;バーチャルプライベートネットワーク)間のルート漏出を使用したゾーンベースファイアウォール(ZBFW)の設定、確認、トラブルシュ ーティングの方法について説明します。

# 前提条件

#### 要件

次の項目に関する知識があることが推奨されます。

- Cisco SD-WANオーバーレイは、初期設定を開始します
- vManage User Interface(UI)からのZBFW設定
- vManage UIからのルートリーク制御ポリシー設定

# 使用するコンポーネント

デモンストレーションの目的で、次のソフトウェアを使用しました。

- Cisco SD-WAN vSmartコントローラ(20.6.2ソフトウェアリリース)
- Cisco SD-WAN vManageコントローラ(20.6.2ソフトウェアリリース)
- ・コントローラモードで稼働する17.6.2ソフトウェアリリースのCisco IOS®-XE Catalyst

8000V仮想エッジプラットフォームルータ2台

自律モードで動作する17.6.2ソフトウェアリリースのCisco IOS-XE Catalyst 8000V仮想エッジプラットフォームルータ3台

このドキュメントの情報は、特定のラボ環境にあるデバイスに基づいて作成されました。このド キュメントで使用するすべてのデバイスは、初期(デフォルト)設定の状態から起動しています 。本稼働中のネットワークでは、各コマンドによって起こる可能性がある影響を十分確認してく ださい。

### 背景説明

このドキュメントでは、ルータがSD-WANオーバーレイで宛先VPNマッピングを決定する方法、 およびVPN間のルート漏洩の検証とトラブルシューティングの方法について説明します。また、 同じサブネットが異なるVPNからアドバタイズされる場合のパス選択の特性と、この問題によっ て発生する可能性のある問題についても説明します。

### 設定

#### ネットワーク図

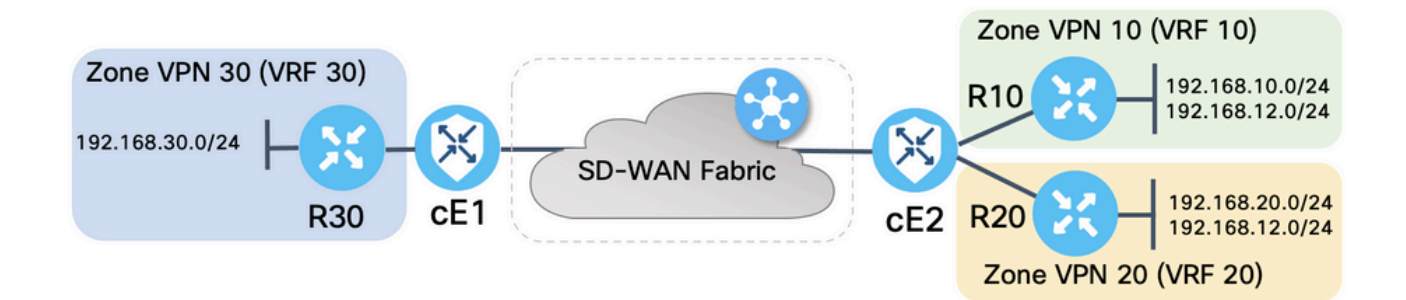

両方のSD-WANルータは、SD-WANコントローラとの制御接続およびこれらの間のデータプレー ン接続を確立するための基本パラメータで設定されました。この設定の詳細は、このドキュメン トの目的では範囲外です。次の表は、VPN、サイトID、およびゾーンの割り当てをまとめたもの です。

|           | cE1            | cE2            |
|-----------|----------------|----------------|
| site-id   | 11             | 12             |
| VPN       | 30             | 10,20          |
| system-ip | 169.254.206.11 | 169.254.206.12 |

サービス側のルータは、対応するSD-WANルータをポイントする各Virtual Routing and Forwarding(VRF)でスタティックデフォルトルートを使用して設定されました。同様に、SD-WANエッジルータは、対応するサブネットをポイントするスタティックルートで設定されていま す。ルート漏出とZBFWに関する潜在的な問題を実証するため、cE2のサービス側のルータのサブ ネットは同じ192.168.12.0/24です。cE2の背後にある両方のルータには、同じIPアドレス 192.168.12.12のホストをエミュレートするように設定が設定されています。

Cisco IOS-XEルータR10、R20、およびR30は、このデモンストレーションで主にエンドホスト をエミュレートするSD-WANエッジルートのサービス側で自律モードで動作することに注意して ください。SD-WANエッジルータのVRFのインターフェイスから発信されたトラフィックは、対 応するZBFWゾーンで発信されたトラフィックではなく、エッジルータの特別なセルフゾーンに 属するトラフィックと見なされるため、サービスサイドルータなどの実ホストの代わりにループ バックインターフェイスをは使用できません。そのため、ZBFWゾーンをVRFと同じとみなすこ とはできません。セルフゾーンの詳細な説明は、この記事の範囲外です。

#### ルートリークの設定

主な制御ポリシー設定の目的は、VPN 10および20からVPN 30へのすべてのルートのリークを許可することです。VRF 30はルータcE1にのみ存在し、VRF 10および20はルータcE2にのみ設定されます。そのためには、2つのトポロジ(カスタムコントロール)ポリシーを設定しました。 VPN 10および20からすべてのルートをVPN 30にエクスポートするトポロジを次に示します。

| $\equiv$ Cisco vi  | Manage 🖓 Select Resource Group - Configuration - Policies                                                                                                    | $\bigcirc$ | Ē | 0 | 4     |
|--------------------|----------------------------------------------------------------------------------------------------|------------|---|---|-------|
| View Custom Contro | ol Policy                                                                                                    |            |   |   |       |
| Name               | LEAK_VPN10_20_to_30                                                                                                    |            |   |   |       |
| Description        | Route leaking form VPN 10,20 to 30                                                                                                    |            |   |   |       |
| : Poute            | Route                                                                                                    |            |   |   | Route |
|                    | Image: Image: |            |   |   |       |
| Default Action     | VPN List: VPN_10_20 Accept                                                                                                    |            |   |   |       |
|                    | VPN Id Export To: VP                                                                                                    | N_30       |   |   | -     |

[Default Action]が[**Allow**]に設定されている場合は、TLOCアドバタイズメントまたは通常のVPN内 ルートのアドバタイズメントが誤ってブロックされるのを回避できます。

| $\equiv$ Cisco vM  | Anage   Select Resource Group  Configuration  Policies |  |
|--------------------|--------------------------------------------------------|--|
| View Custom Contro | I Policy                                               |  |
| Name               | LEAK_VPN10_20_to_30                                    |  |
| Description        | Route leaking form VPN 10,20 to 30                     |  |
|                    |                                                        |  |
| Route              | Default Action                                         |  |
| Default Action     | Accept Enabled                                         |  |
|                    |                                                        |  |
|                    |                                                        |  |

同様に、トポロジポリシーは、VPN 30からVPN 10および20へのルーティング情報の逆アドバタ イズメントを許可するように設定されました。

| View Custom Cont | trol Policy      |                               |         |            |           |       |
|------------------|------------------|-------------------------------|---------|------------|-----------|-------|
| Name             | LEAK_VPN30_t     | to_10_20                      |         |            |           |       |
| Description      | Allow route leak | king from VPN 30 to 10 and 20 |         |            |           |       |
| ** Route         | <u>.</u>         | Route                         |         |            |           | Route |
| Default Action   | 1                | ■ Match Conditions            |         | Actions    |           |       |
|                  |                  | VPN List:                     | VPN_30  | Accept     |           |       |
|                  |                  | VPN Id                        |         | Export To: | VPN_10_20 |       |
| View Custom Con  | trol Policy      |                               |         |            |           | 4     |
| Name             | LEAK_VPN30_t     | to_10_20                      |         |            |           |       |
| Description      | Allow route leak | king from VPN 30 to 10 and 20 |         |            |           |       |
| Route            |                  | Default Action                |         |            |           |       |
| Default Action   |                  | Accept                        | Enabled |            |           |       |
|                  |                  |                               |         |            |           |       |

次に、両方のトポロジポリシーが、入力(着信)方向に対応するサイトリストに割り当てられま す。VPN 30からのルートは、cE1(site-id 11)から受信されると、vSmartコントローラによって VPN 10および20のオーバーレイ管理プロトコル(OMP)テーブルにエクスポートされます。

| ≡ Cisco vMa            | nage 🕜 Select Re     | source Group▼ | Configuration · Policies       |        |                |
|------------------------|----------------------|---------------|--------------------------------|--------|----------------|
| Centralized Policy > E | dit Policy           | Dellau        | Tendory Traffic D              | belos. |                |
|                        |                      | Policy        | Application Topology Traffic R | ules   |                |
| Add policies to sites  | and VPNs             |               |                                |        |                |
| Policy Name            | ROUTE_LEAKING        |               |                                |        |                |
| Policy Description     | Route Leaking Policy |               |                                |        |                |
| LEAK_VPN30_to_         | _10_20               | Site List     |                                | Action | CUSTOM CONTROL |
| in                     |                      | SITE_11       |                                |        |                |
|                        |                      |               |                                |        |                |
|                        |                      |               |                                |        |                |
|                        |                      |               |                                |        |                |
|                        |                      | Preview       | Save Policy Changes            | Cancel |                |

#### 同様に、VPN 10および20からのルートは、vSmartによってVPN 30ルーティングテーブルにエク スポートされ、cE2(site-id 12)からのVPN 10および20ルートを受信します。

| ≡ Cisco vMar                                  | nage 🕜 Select Re     | source Group◄ | Configuration · Policies      |        |                |
|-----------------------------------------------|----------------------|---------------|-------------------------------|--------|----------------|
| Centralized Policy > E                        | dit Policy           |               |                               |        |                |
|                                               |                      | Policy A      | pplication Topology Traffic R | tules  |                |
| Add policies to sites                         | and VPNs             |               |                               |        |                |
| Policy Name                                   | ROUTE_LEAKING        |               |                               |        |                |
| Policy Description                            | Route Leaking Policy |               |                               |        |                |
| LEAK_VPN10_20<br>⊕ New Site List<br>Direction | _to_30               | Site List     |                               | Action | CUSTOM CONTROL |
| in                                            |                      | SITE_12       |                               | 0      |                |
|                                               |                      |               |                               |        |                |
|                                               |                      | Preview       | Save Policy Changes           | Cancel |                |

#### また、参照用の完全な制御ポリシー設定のプレビューも示します。

viptela-policy:policy control-policy LEAK\_VPN10\_20\_to\_30 sequence 1 match route vpn-list VPN\_10\_20 prefix-list \_AnyIpv4PrefixList ! action accept export-to vpn-list VPN\_30 ! ! defaultaction accept ! control-policy LEAK\_VPN30\_to\_10\_20 sequence 1 match route vpn-list VPN\_30 prefix-list \_AnyIpv4PrefixList ! action accept export-to vpn-list VPN\_10\_20 ! ! default-action accept ! lists site-list SITE\_11 site-id 11 ! site-list SITE\_12 site-id 12 ! vpn-list VPN\_10\_20 vpn 10 vpn 20 ! vpn-list VPN\_30 vpn 30 ! prefix-list \_AnyIpv4PrefixList ip-prefix 0.0.0.0/0 le 32 ! ! ! apply-policy site-list SITE\_12 control-policy LEAK\_VPN10\_20\_to\_30 in ! site-list SITE\_11 control-policy LEAK\_VPN30\_to\_10\_20 in ! !

vSmartコントローラで有効にするには、[vManage controller **Configuration] > [Policies]セクション** からポリシーをアクティブにする必要があります。

#### **ZBFWの設定**

この記事のデモンストレーションの目的で要件をフィルタリングするためのZBFWを要約した表 を次に示します。

| 宛先ゾーン<br>ソースゾーン | VPN_10              | VPN_20           | VPN_30              |
|-----------------|---------------------|------------------|---------------------|
| VPN_10          | intra-zone allow    | 拒否               | 拒否                  |
| VPN_20          | 拒否                  | intra-zone allow | プライベート ネット<br>ワーク間で |
| VPN_30          | プライベート ネット<br>ワーク間で | 拒否               | intra-zone allow    |

#### 主な目的は、ルータcE1 VPN 30のサービス側から発信され、VPN 10宛ではなくVPN 20宛ての Internet Control Message Protocol(ICMP)トラフィックを許可することです。リターントラフィッ クは自動的に許可される必要があります。

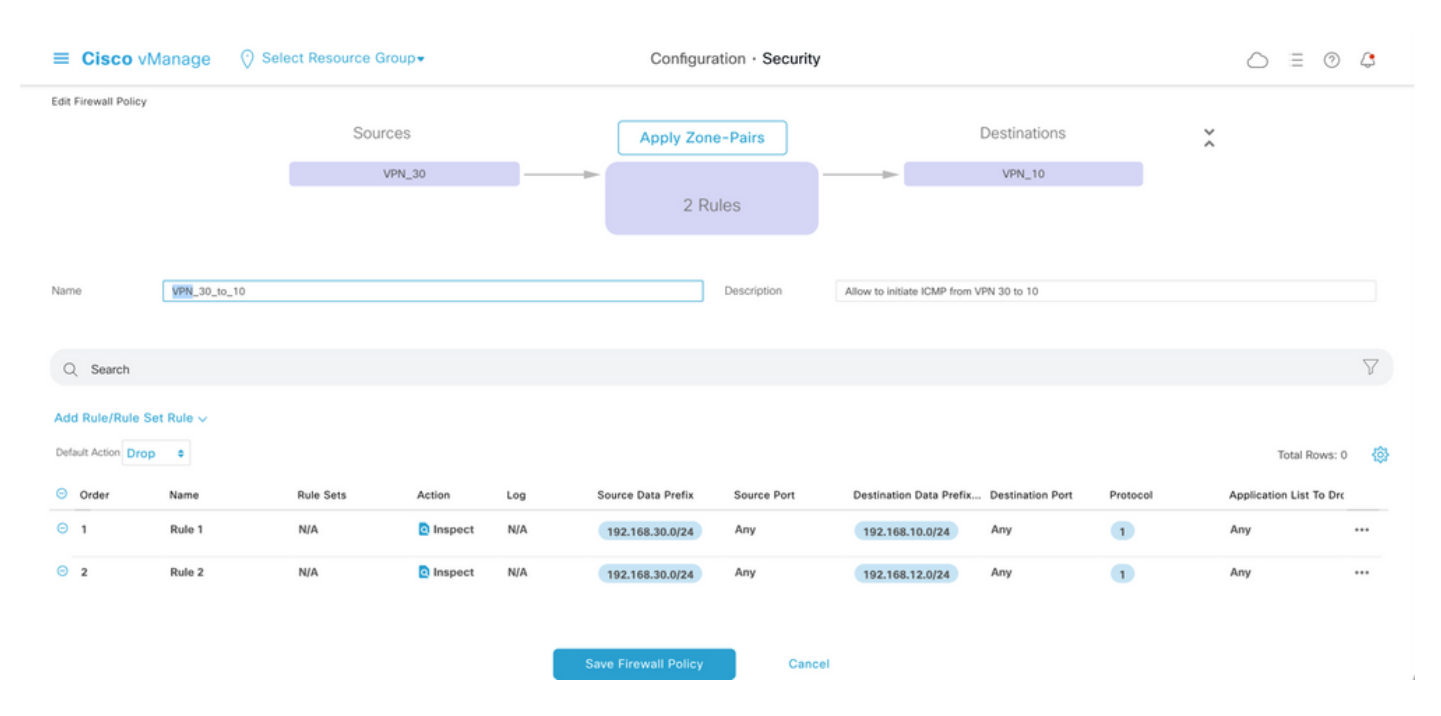

また、ルータcE2サービス側VPN 20からのICMPトラフィックは、VPN 30サービス側cE1への通 過を許可する必要がありますが、VPN 10からの通過は許可しません。VPN 30からVPN 20へのリ ターントラフィックは自動的許可されます。

| ≡ Cisco vManage 🛇 Sel                              | ect Resource Group+ |        | Configuratio    | on · Security |                               |                  |         | ○ =             | 0        | 4        |
|----------------------------------------------------|---------------------|--------|-----------------|---------------|-------------------------------|------------------|---------|-----------------|----------|----------|
| Edit Firewall Policy                               | Sources             |        | Apply Zone-F    | Pairs         |                               | Destinations     | ×       |                 |          |          |
|                                                    | VPN_20              |        | 0 Dula          |               |                               | VPN_30           |         |                 |          |          |
|                                                    |                     |        | Z Rules         | 5             |                               |                  |         |                 |          |          |
| Name VPN_20_to_30                                  |                     |        | De              | escription    | Allow to initiate ICMP from V | PN 20 to 30      |         |                 |          |          |
| Q Search                                           |                     |        |                 |               |                               |                  |         |                 |          | $\nabla$ |
| Add Rule/Rule Set Rule 🗸                           |                     |        |                 |               |                               |                  |         |                 |          |          |
| Default Action Drop •                              | Dula Gaza Aurica    | 1      | en Data Braffic | Second Deat   | Deutionics Date Date          | Destination Dest | Destand | Total           | Rows: 0  | ₿        |
| <ul> <li>Order Name</li> <li>○ 1 Rule 1</li> </ul> | N/A OInspect        | N/A 19 | 92.168.20.0/24  | Any           | 192.168.30.0/24               | Any              | 1       | Application Lis | a lo Dre |          |
| 2 Rule 2                                           | N/A OInspect        | N/A 19 | 92.168.12.0/24  | Any           | 192.168.30.0/24               | Any              | 1       | Any             |          |          |
|                                                    |                     |        |                 |               |                               |                  |         |                 |          |          |

| ≡ Cisco          | v Manage            | ⑦ Select Resource Group ▼                | Configur           | ration · Secur | ity                                 | $\bigcirc$ | Ξ       | 0   | 4        |
|------------------|---------------------|------------------------------------------|--------------------|----------------|-------------------------------------|------------|---------|-----|----------|
| Security > Ar    | dd Security Policy  | evention  URL Filtering                  | — 🌒 Advanced Malwa |                | DNS Security      TLS/SSL Decryptic |            | Pol     |     |          |
| Q Search         |                     |                                          |                    |                |                                     |            |         |     | $\nabla$ |
| Add Firewall Pol | licy 🗸 (Add a Firev | vall configuration)                      |                    |                |                                     | Total F    | Rows: 2 | Ø   | \$       |
| Name             | Туре                | Description                              | Reference Count    | Updated By     | Last Updated 🔺                      |            |         |     |          |
| VPN_30_to_10     | zoneBasedFW         | Allow to initiate ICMP from VPN 30 to 10 | 0                  | enk            | 25 Feb 2022 5:05:25 PM CET          |            |         |     |          |
| VPN_20_to_30     | 2 zoneBasedFW       | Allow to initiate ICMP from VPN 20 to 30 | 0                  | enk            | 25 Feb 2022 5:06:23 PM CET          |            |         | ••• |          |

Next Cancel

#### ここでは、参照用にZBFWポリシーのプレビューを確認できます。

policy zone-based-policy VPN\_20\_to\_30 sequence 1 seq-name Rule\_1 match source-ip 192.168.20.0/24 destination-ip 192.168.30.0/24 protocol 1 ! action inspect ! ! sequence 11 seq-name Rule\_2 match source-ip 192.168.12.0/24 destination-ip 192.168.30.0/24 protocol 1 ! action inspect ! ! default-action drop ! zone-based-policy VPN\_30\_to\_10 sequence 1 seq-name Rule\_1 match source-ip 192.168.30.0/24 destination-ip 192.168.10.0/24 protocol 1 ! action inspect ! ! sequence 11 seq-name Rule\_2 match protocol 1 source-ip 192.168.30.0/24 destination-ip 192.168.10.0/24 protocol 1 ! action inspect ! ! sequence 11 seq-name Rule\_2 match protocol 1 source-ip 192.168.30.0/24 destination-ip 192.168.12.0/24 ! action inspect ! ! default-action drop ! zone VPN\_10 vpn 10 ! zone VPN\_20 vpn 20 ! zone VPN\_30 vpn 30 ! zone-pair ZP\_VPN\_20\_VPN\_30\_VPN\_20\_to\_30 source-zone VPN\_20 destination-zone VPN\_30 zone-policy VPN\_20\_to\_30 ! zone-pair ZP\_VPN\_30\_VPN\_10\_VPN\_30\_to\_10 source-zone VPN\_30 destination-zone VPN\_10 zone-policy VPN\_30\_to\_10 ! zone-to-nozone-internet deny !

#### セキュリティポリシーを適用するには、デバイステンプレートの[追加テンプレ**ート]セクショ**ンの [セキュリティポリシー]ドロップダウンメニュ**ーの下に割り当て**る必要があります。

| ■ Cisco vManage             | ⑦ Select Resource Grou       | p▼ Configu  | ration · Templa          | ates                 |            | $\bigcirc$ | ? | 4 |
|-----------------------------|------------------------------|-------------|--------------------------|----------------------|------------|------------|---|---|
|                             |                              | Device      | Feature                  |                      |            |            |   |   |
| Basic Information Ti        | ransport & Management VPN    | Service VPN | Cellular                 | Additional Templates | Switchport |            |   |   |
|                             |                              |             |                          |                      |            |            |   |   |
| Additional Templates        |                              |             |                          |                      |            |            |   |   |
| AppQoE                      | Choose                       | •           |                          |                      |            |            |   |   |
| Global Template *           | Factory_Default_Global_CISC  | D_Templ 👻 🥡 |                          |                      |            |            |   |   |
| Cisco Banner                | Choose                       | •           |                          |                      |            |            |   |   |
| Cisco SNMP                  | Choose                       | •           |                          |                      |            |            |   |   |
| TrustSec                    | Choose                       | •           |                          |                      |            |            |   |   |
| CLI Add-On Template         | Choose                       | •           |                          |                      |            |            |   |   |
| Policy                      | Choose                       | •           |                          |                      |            |            |   |   |
| Probes                      | Choose                       | •           |                          |                      |            |            |   |   |
| Security Policy             | TEST_SECURITY_POLICY         | •           |                          |                      |            |            |   |   |
|                             | None<br>TEST_SECURITY_POLICY |             | Empty template selection | n.                   |            |            |   |   |
| Switch Port (+) Switch Port | ~                            |             |                          |                      |            |            |   |   |
| 0                           |                              |             |                          |                      |            |            |   |   |
|                             |                              | Update      | Cancel                   |                      |            |            |   |   |

デバイステンプレートが更新されると、セキュリティポリシーが適用されたデバイスでセキュリ ティポリシーがアクティブになります。このドキュメントのデモンストレーションを行うために 、cE1ルータでのみセキュリティポリシーを有効にするのに十分でした。

### 確認

次に、必要なセキュリティポリシー(ZBFW)の目標が達成されたことを確認する必要があります。

pingを使用してテストすると、VPN 10からVPN 30へのトラフィックにゾーンペアが設定されて いないため、ゾーンVPN 10からVPN 30へのトラフィックが期待どおりに拒否されることを確認 できます。

R10#ping 192.168.30.30 source 192.168.10.10 Type escape sequence to abort. Sending 5, 100-byte ICMP Echos to 192.168.30.30, timeout is 2 seconds: Packet sent with a source address of 192.168.10.10 ..... Success rate is 0 percent (0/5) R10#ping 192.168.30.30 source 192.168.12.12 Type escape sequence to abort. Sending 5, 100-byte ICMP Echos to 192.168.30.30, timeout is 2 seconds: Packet sent with a source address of 192.168.12.12 ..... Success rate is 0 percent (0/5)

同様に、VPN 20からのトラフィックは、セキュリティポリシーの設定で想定どおりにVPN 30に 許可されます。 R20#ping 192.168.30.30 source 192.168.20.20 Type escape sequence to abort. Sending 5, 100-byte ICMP Echos to 192.168.30.30, timeout is 2 seconds: Packet sent with a source address of 192.168.20.20 !!!!! Success rate is 100 percent (5/5), round-trip min/avg/max = 1/1/1 ms R20#ping 192.168.30.30 source 192.168.12.12 Type escape sequence to abort. Sending 5, 100-byte ICMP Echos to 192.168.30.30, timeout is 2 seconds: Packet sent with a source address of 192.168.12.12 !!!!! Success rate is 100 percent (5/5), round-trip min/avg/max = 1/1/1 ms V->VPN 100VPN 30からサブネット192.168.10.0/24へのトラフィックは、ポリシー設定によって期待どおりに許可されます。

R30#ping 192.168.10.10 source 192.168.30.30 Type escape sequence to abort. Sending 5, 100-byte ICMP Echos to 192.168.10.10, timeout is 2 seconds: Packet sent with a source address of 192.168.30.30 !!!!! Success rate is 100 percent (5/5), round-trip min/avg/max = 1/1/1 ms このトラフィックに対してゾーンペアが設定されていないため、VPN 30からサブネット 192.168.20.0/24へのトラフィックはゾーンVPN 20で拒否されます。これは予期されています。

R30#ping 192.168.20.20 source 192.168.30.30 Type escape sequence to abort. Sending 5, 100-byte ICMP Echos to 192.168.20.20, timeout is 2 seconds: Packet sent with a source address of 192.168.30.30 ..... Success rate is 0 percent (0/5)

IPアドレス192.168.12.12はゾーンVPN 10またはVPN 20に存在し、SD-WANエッジルータcE1の サービス側に位置するルータR30の観点から宛先VPNを判別できないため、pingを試みた場合に 発生する可能性のある追加のの結果です。

R30#ping 192.168.12.12 source 192.168.30.30 Type escape sequence to abort. Sending 5, 100-byte ICMP Echos to 192.168.12.12, timeout is 2 seconds: Packet sent with a source address of 192.168.30.30 ..... Success rate is 0 percent (0/5)

#### 結果は、VRF 30のすべてのソースで同じです。これにより、Equal-Cost Multi-Path(ECMP)ハッ シュ関数の結果に依存しないことが確認されます。

R30#ping 192.168.12.12 source 192.168.30.31 Type escape sequence to abort. Sending 5, 100-byte ICMP Echos to 192.168.12.12, timeout is 2 seconds: Packet sent with a source address of 192.168.30.31 ..... Success rate is 0 percent (0/5) R30#ping 192.168.12.12 source 192.168.30.32 Type escape sequence to abort. Sending 5, 100-byte ICMP Echos to 192.168.12.12, timeout is 2 seconds: Packet sent with a source address of 192.168.30.32 ..... Success rate is 0 percent (0/5)

宛先IP 192.168.12.12のテスト結果から、VPN 20がICMPエコー要求に応答せず、VPN 30から VPN 20(必要に応じて)へのトラフィックを許可するようにゾーンペアが設定されていないため 、ブロックされる可能性が高いため、VPN 20内に0が存在のみを推測します。 同じIPアドレス 192.168.12.12の宛先がVPN 10にあり、ICMPエコー要求に応答すると想定される場合は、VPN 30からVPN 20へのICMPトラフィックに対するZBFWセキュリティポリシーに従って、トラフィ ックを許可する必要があります。宛先VPNを確認する必要があります。

# トラブルシュート

#### 方法1. OMPテーブルから宛先VPNを検索する

cE1のルーティングテーブルを簡単にチェックしても、実際の宛先VPNを理解するのに役立ちま せん。出力から得られる最も有用な情報は、宛先(169.254.206.12)のシステムIPであり、ECMPは 発生しません。 cE1# show ip route vrf 30 192.168.12.0 255.255.255.0 Routing Table: 30 Routing entry for 192.168.12.0/24 Known via "omp", distance 251, metric 0, type omp Last update from 169.254.206.12 on Sdwan-system-intf, 01:34:24 ago Routing Descriptor Blocks: \* 169.254.206.12 (default), from 169.254.206.12, 01:34:24 ago, via Sdwan-system-intf Route metric is 0, traffic share count is 1

#### 宛先VPNを見つけるには、まず、対象のプレフィクスのcE1のOMPテーブルからサービスラベル を見つける必要があります。

cEl#show sdwan omp routes vpn 30 192.168.12.0/24 Generating output, this might take time, please wait ... Code: C -> chosen I -> installed Red -> redistributed Rej -> rejected L -> looped R -> resolved S -> stale Ext -> extranet Inv -> invalid Stg -> staged IA -> On-demand inactive U -> TLOC unresolved PATH ATTRIBUTE FROM PEER ID LABEL STATUS TYPE TLOC IP COLOR ENCAP PREFERENCE ---

----- 169.254.206.4 12 1007 C,I,R installed 169.254.206.12 private2 ipsec -

ラベル値が1007であることがわかります。最後に、vSmartコントローラで、system-IP 169.254.206.12を持つルータから発信されるすべてのサービスがチェックされると、宛先VPNが 検出されます。

#### 方法2.プラットフォームコマンドを使用して宛先VPNを検索する

プラットフォームコマンドを使用して宛先VPNを調べるには、まず、show ip vrf detail 30または show platform software ip f0 cef table \* summaryコマンドを使用して、cE1ルータのVPN 30の内 部VRF IDを取得する必要があります。

cE1#show ip vrf detail 30 | i Id VRF 30 (VRF Id = 1); default RD 1:30; default VPNID この場合、30という名前のVRFにVRF ID 1が割り当てられています。プラットフォームコマンド は、Cisco IOS-XEソフトウェアのパケットパスを決定する内部転送ロジックを表すSD-WANソフ トウェアのオブジェクトの出力チェーンを示します。

cEl#show platform software ip F0 cef table index 1 prefix 192.168.12.0/24 oce === Prefix OCE === Prefix/Len: 192.168.12.0/24 Next Obj Type: OBJ\_SDWAN\_NH\_SLA\_CLASS Next Obj Handle: 0xf800045f, urpf: 0 Prefix Flags: unknown aom id: 1717, HW handle: 0x561b60eeba20 (created) 対象のプレフィクスは、さらに確認できるID 0xf800045fのサービスレベル契約(SLA)クラスタイ プ(OBJ SDWAN NH SLA CLASS)のネクストホップオブジェクトを示します。

cEl#show platform software sdwan F0 next-hop sla id 0xf800045f SDWAN Nexthop OCE SLA: num\_class 16, client\_handle 0x561b610c3f10, ppe addr 0xdbce6c10 SLA\_0: num\_nhops 1, Fallback\_sla\_flag TDL\_FALSE, nhobj\_type SDWAN\_NH\_INDIRECT ECMP: 0xf800044f 0xf800044f 0xf800044f 0xf800044f 0xf800044f 0xf800044f 0xf800044f 0xf800044f 0xf800044f 0xf800044f 0xf800044f 0xf800044f 0xf800044f 0xf800044f 0xf800044f SLA\_1: num\_nhops 0, Fallback\_sla\_flag TDL\_FALSE, nhobj\_type ADJ\_DROP ECMP: 0xf800000f 0xf800000f 0xf800000f 0xf800000f 0xf800000f 0xf800000f 0xf800000f 0xf800000f 0xf800000f 0xf800000f 0xf800000f 0xf800000f 0xf800000f 0xf800000f 0xf800000f 0xf800000f 0xf800000f 0xf800000f 0xf800000f これは長い出力であるため、2 ~ 15のSLAクラスはスキップされました。フォールバックSLAク ラスが設定されておらず、すべてのSLA 1と同じ特別なDROP隣接関係を指しています。主な目 的は、SLA 0からの間接タイプ(SDWAN\_NH\_INDIRECT)のは同じ(0xf800044f)。 最終的な宛先 VPNとサービスラベルを見つけることがさらに確認できます。

cEl#show platform software sdwan F0 next-hop indirect id 0xf800044f SDWAN Nexthop OCE Indirect: client\_handle 0x561b610f8140, ppe addr 0xd86b4cf0 nhobj\_type: SDWAN\_NH\_LOCAL\_SLA\_CLASS, nhobj\_handle: 0xf808037f label: 1007, vpn: 20, sys-ip: 169.254.206.12, vrf\_id: 1, sla\_class: 1

#### 方法3.パケットトレースツールを使用して宛先VPNを検索する

宛先VPNを検出するもう1つの方法は、ルータを実**際に実**行するパケットをリアルタイムで分析 できるパケットトレースツールです。デバッグ条件は、IPアドレス192.168.12.12との間でのみト ラフィックを照合するように設定されます。

cE1#debug platform condition ipv4 192.168.12.12/32 both cE1#debug platform packet-trace packet 10 Please remember to turn on 'debug platform condition start' for packet-trace to work cE1#debug platform condition start

次に、トラフィックがR30からpingを使用して開始された場合、cE1で一致するパケットを確認し 、各パケットの詳細を確認できます。この例では、これは最初のパケット番号0です。最も重要な 行は、<<<<<**記号で強調表示さ**れます。

#### フェールオーバーによる潜在的な問題

ルート192.168.12.0/24がR20によって取り消されるか、VRF 20のcE2から到達不能になった場合 はどうなりますか。VRF 30の観点からはサブネットは同じですが、ZBFWセキュリティポリシー はゾーンVPN 30からゾーンVPN 20および10へのトラフィックを異なる方法で扱うため、トラフ ィックが許可されるなどの望ましくない結果を招く可能性があります。

たとえば、cE2ルータとR20ルータ間のリンク障害をシミュレートする場合です。これにより、 vSmartコントローラ上のVPN 20ルーティングテーブルから192.168.12.0/24ルートが引き出され 、代わりにVPN 10ルートがVPN 30ルーティングテーブルにリークされます。VPN 30からVPN 10への接続は、cE1に適用されるセキュリティポリシーに従って許可されます(これはセキュリ ティポリシーの観点から予想されますが、両方のVPNで提示される特定のサブネットでは望まし くありません)。 Output : GigabitEthernet3 State : FWD Timestamp Start : 160658983624344 ns (03/24/2022 16:12:47.817059 UTC) Stop : 160658983677282 ns (03/24/2022 16:12:47.817112 UTC) Path Trace Feature: IPV4(Input) Input : GigabitEthernet6 Output :

ラベル1006が1007の代わりに使用され、出力VPN IDが20ではなく10であることに注意してくだ さい。また、パケットはZBFWセキュリティポリシーに従って許可され、対応するゾーンペア、 クラスマップ、およびポリシー名が与えられました。

最も古いルートがVPN 30のルーティングテーブルに保持され、この場合は、初期制御ポリシーア プリケーションVPN 20ルートがvSmart上のVPN 30 OMPテーブルにリークされた後のVPN 10ル ートが原因で発生するする可能性があります。この記事で説明したZBFWセキュリティポリシー ロジックと正反対の考え方を想像してみてください。たとえば、VPN 30からVPN 20へのトラフ ィックを許可し、VPN 10へのトラフィックを許可することが目的でした。初期ポリシー設定後、 障害の後、またはVPN 20からの192.168.12.0/24ルートの取り消しが許可された場合、 192.168.12.0/242.168.12.0/24サブネットへの0.